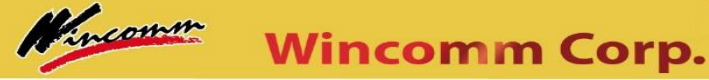

## Partner Zone Member Registration Guide

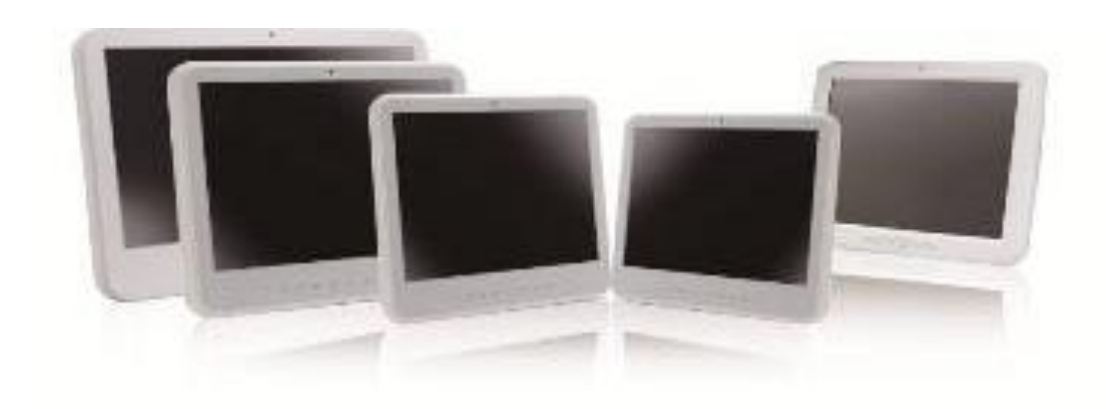

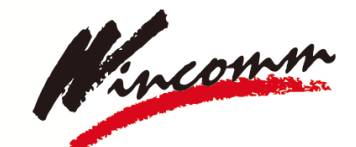

man man and more

Partner with Wincomm A Leading Panel PC Solution Provider

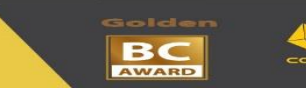

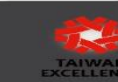

Medical / Stainless / Outdoor / Industrial Panel PC Provider

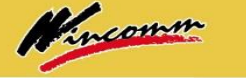

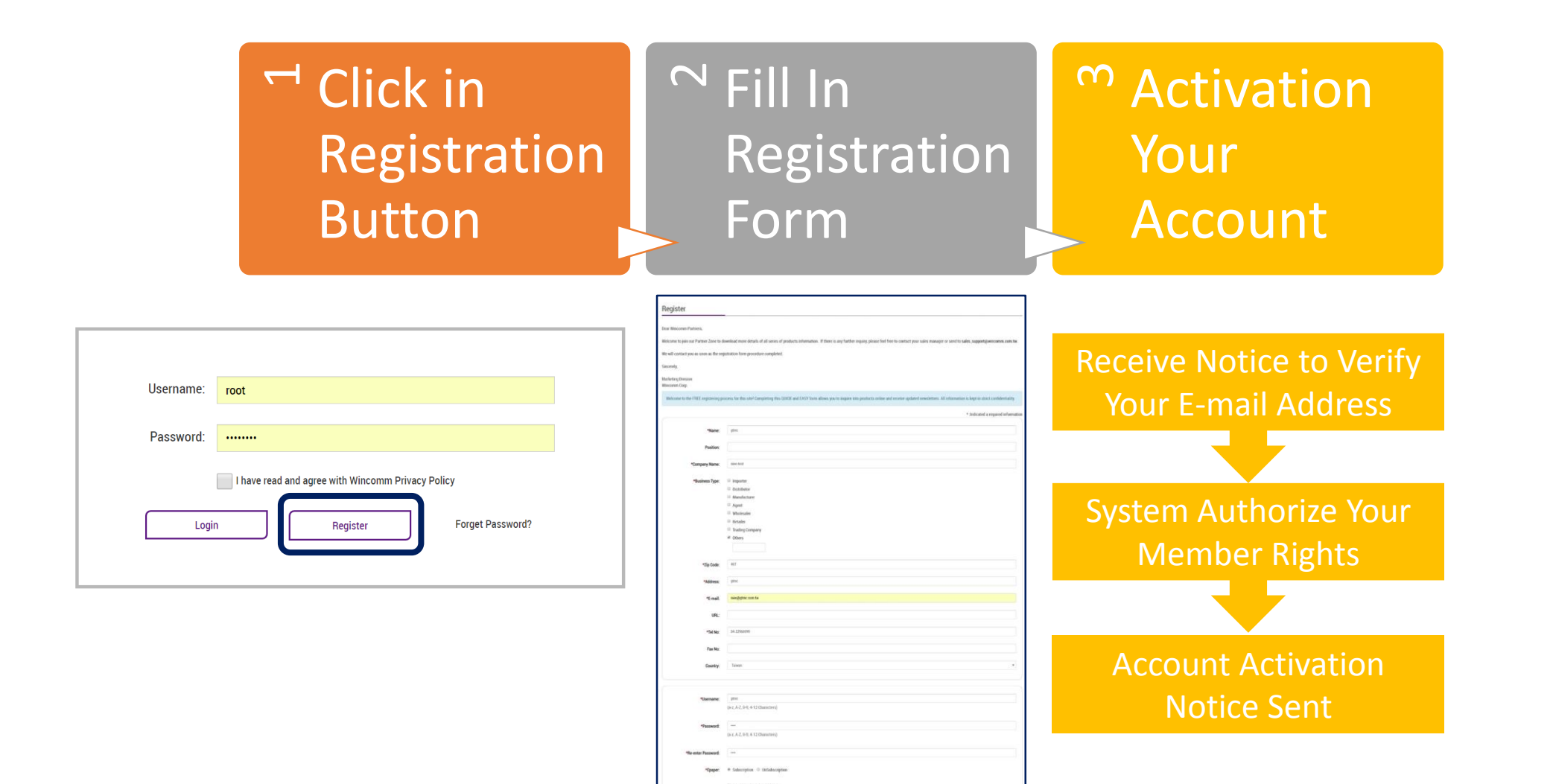

feet Sand

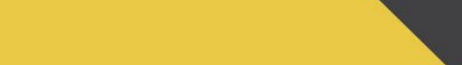

BC

Medical / Stainless / Outdoor / Industrial Panel PC Provider

Wincomm Corp.

incomm

- Please Click to Verify Your Accounts.
- Once your account is completed to verify with limited access to Log In, please contact your sales reps to upgrade your membership.
- Any trouble-shooting, please contact: <u>request@Wincomm.com.tw</u>

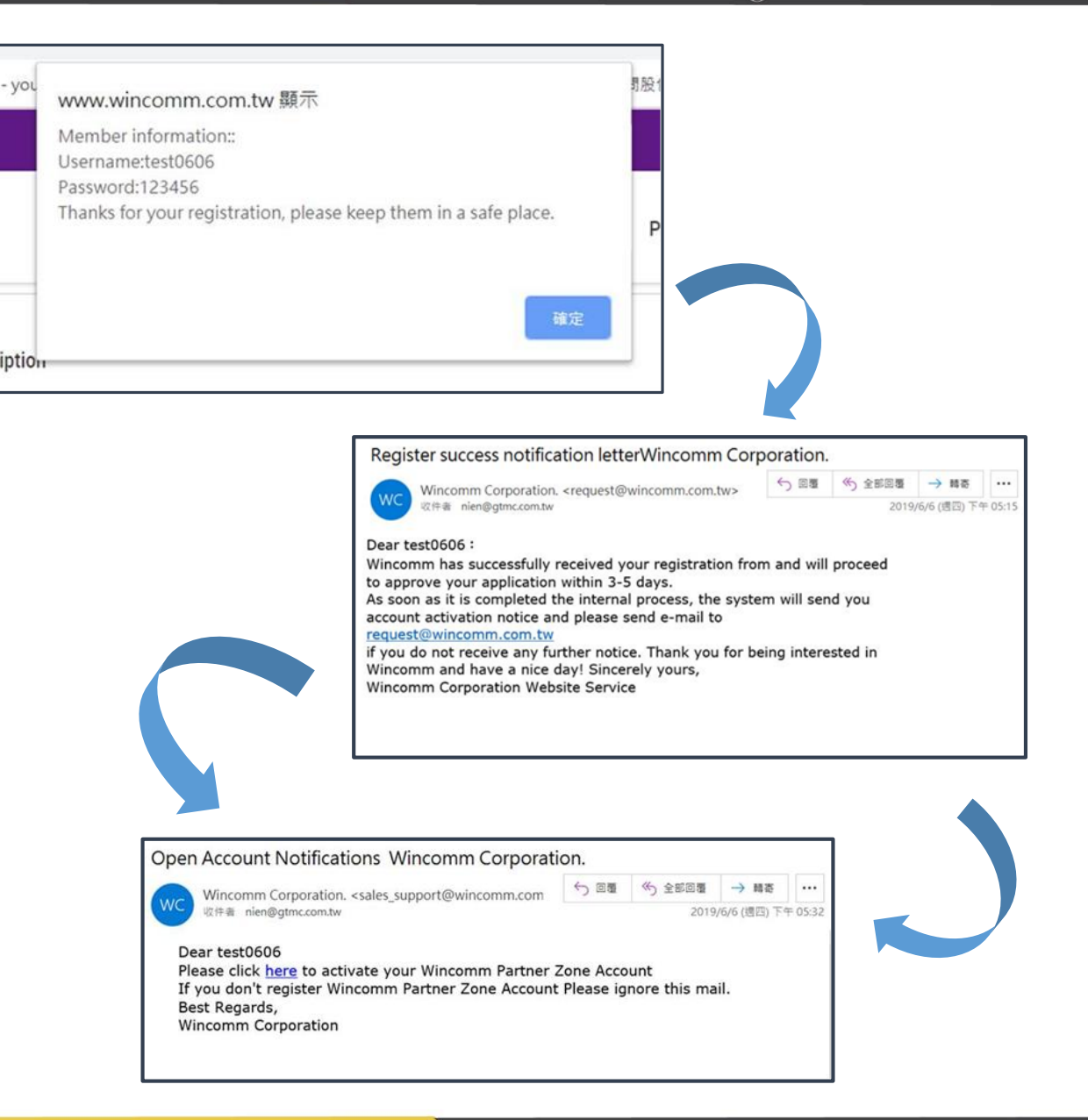

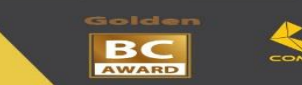

## After Your Account Activated

• When you first Log In, please go to member area to renew your password.

| Wincomm Corporation                  | n                                 | About wincomm ~ Soluti                                      | ions ~ Products ~ Core Compete | Technical Support        |          |
|--------------------------------------|-----------------------------------|-------------------------------------------------------------|--------------------------------|--------------------------|----------|
|                                      | -                                 |                                                             |                                | FAQ<br>Download<br>Login | -        |
|                                      | Wincomm Partner Zone R            | Wincomm Partner Zone Registration Guide                     |                                |                          |          |
|                                      | Username:                         | root                                                        |                                |                          |          |
|                                      | Password:                         | Passwold. I have read and agree with Wincomm Privacy Policy |                                |                          |          |
|                                      | Login Register Forget Password?   |                                                             |                                |                          |          |
|                                      |                                   |                                                             |                                |                          |          |
|                                      |                                   |                                                             |                                |                          | ТОР      |
| About Wincomm                        | Solutions                         | Core Competence                                             | Support & Service              | Partner Zone             | Change Y |
| About Wincomm<br>Statement & Mission | Smart Healthcare<br>Smart Factory | Innovation Technology<br>Manufacturing Process              | Technical Support<br>FAQ       | Member Area              |          |

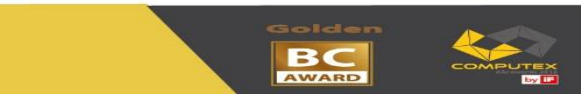

Medical / Stainless / Outdoor / Industrial Panel PC Provider

Wincomm Corp.

incomm

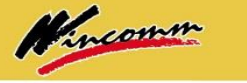

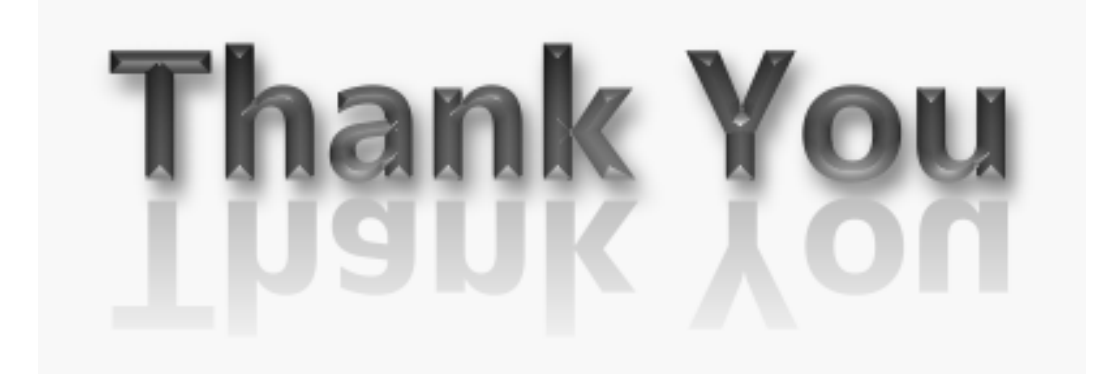

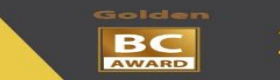

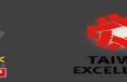

Medical / Stainless / Outdoor / Industrial Panel PC Provider

Wincomm Corp.